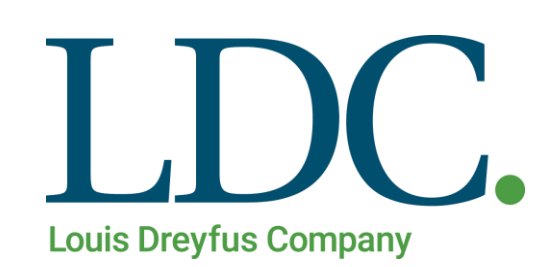

Aplicar Descargas sin Contratos - Página Web

## Aplicar Descargas sin Contrato – Página Web

# Índice.

| Aplicación de Descargas sin Contratos      | .3 |
|--------------------------------------------|----|
| Acceso al portal de Clientes y Proveedores | .3 |
| Acceso a función Aplicar Descargas         | .4 |
| Buscar Contratos y Descargas               | .5 |
| Métodos de Aplicación                      | .6 |
| Aplicación Automática                      | .7 |
| Aplicación Manual                          | .8 |
| Consultar Aplicaciones                     | 10 |

-

## Aplicación de Descargas sin Contratos

Para realizar el Procedimiento de Aplicaciones, usted deberá contar con un Usuario y Clave en nuestro portal de acceso a clientes y proveedores. Además de tener asignado el perfil de Vendedor de Granos o Corredor.

### Acceso al portal de Clientes y Proveedores

1. Ingresando a la Página de LDC – – www.ldc.com/ar/es/ , usted podrá acceder desde Internet Explorer, Google Chrome o Firefox para el correcto funcionamiento de la misma.

Luego deslizar la barra de navegación en la página, al pie de la pantalla para acceder a la sección 'Acceso Clientes y Proveedores'

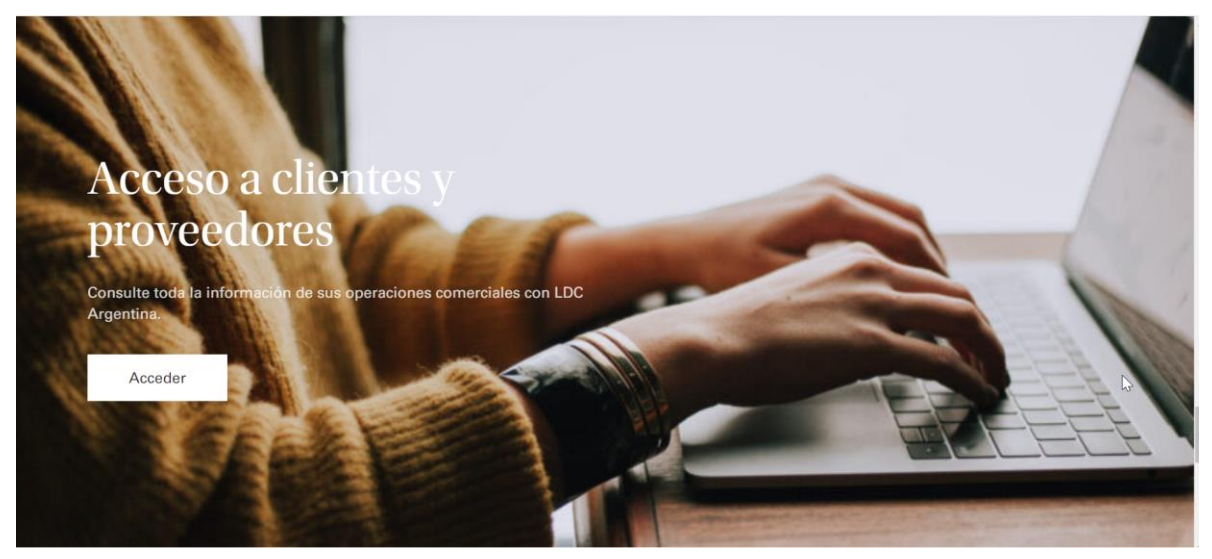

2. Presione el botón 'Acceder'. Se abrirá en una nueva pestaña la pantalla de acceso a la web. Ingrese su Usuario y Clave, luego presione el botón 'Ingresar'.

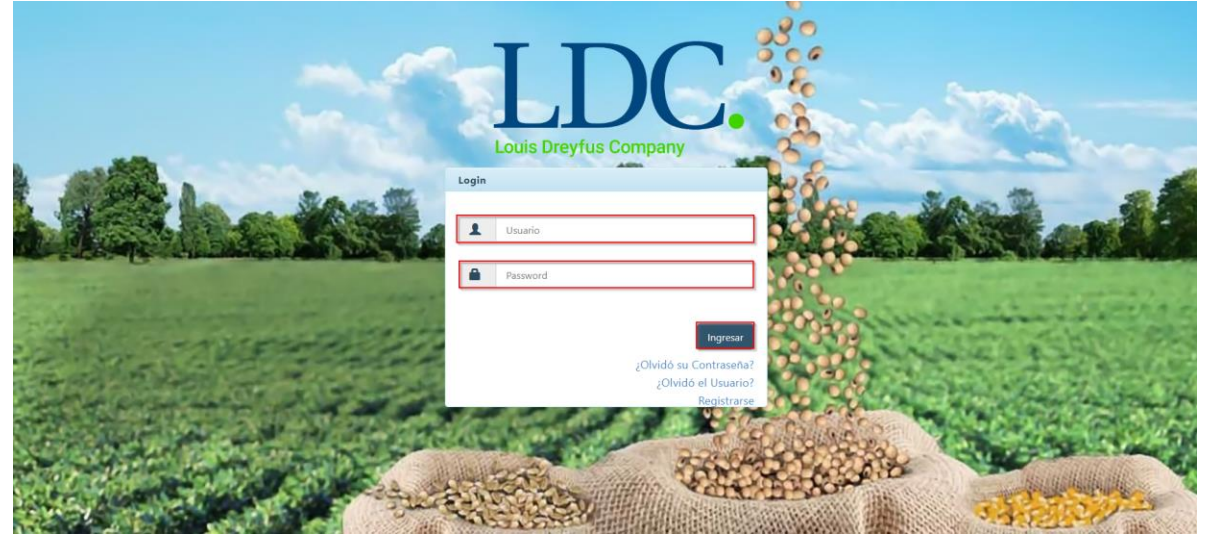

## Acceso a función Aplicar Descargas.

Una vez ingresados los datos válidos, el sistema cargará la página "Home" de nuestra Web, y saldrá por pantalla un mensaje detallando información fiscal, y si corresponde, también le informará sobre operaciones pendientes de confirmar. Para continuar con la aplicación de Descargas, presione "OK".

| LIDE Contratos - Cargas y Descargas -                                                  | Liquidaciones • Utilidades • Configuración •                                                                                                    | Bienvenido      |
|----------------------------------------------------------------------------------------|----------------------------------------------------------------------------------------------------|-----------------|
| LDC Argentina - Dreyfus Extranet Hon<br>merciales, el Instructivo para generar Boletos | <ul> <li>Estimado cliente usted tiene operaciones pendientes de confirmar Click Aqui</li> <li>Estimado cliente usted tiene operaciones pendientes de confirmar Click Aqui</li> <li>En cumplimiento de las resoluciones de facturación vigentes emitidas por AFIP; a<br/>partir del 1/11 todos los proveedores deberán presentar factura electrónica para sus<br/>operaciones si se encuentran dentro de los siguientes grupos Click Aqui</li> </ul> | <u>&amp;</u>    |
| Aquí tendrá a su c                                                                     | ОК                                                                                                    | izadas con LDC. |
|                                                                                        |                                                                                                    |                 |
|                                                                                        |                                                                                                    |                 |
|                                                                                        | •                                                                                                    |                 |
|                                                                                        | Este sitio es compatible con los principales exploradores: 🔏 🐬 🥹                                                                                                    |                 |

Para acceder a la función "Aplicar Descargas sin Contrato", buscar en la parte superior de la pantalla, el módulo "Cargas y Descargas", se desplegará un menú con distintos accesos, entre los cuales se encuentra la función que necesitamos. Ingresar a "Aplicar Descargas sin Contrato".

| pciones de Búsqueda                     | Calidades 🖑<br>Descargas                                          |                                |       |   |
|-----------------------------------------|-------------------------------------------------------------------|--------------------------------|-------|---|
| Por Filtros<br>Fecha Operacion M<br>Des | Descargas sin Contrato<br>Entregas y Ventas<br>Loqística Vendedor | Fecha Operacion Mov.<br>Hasta: |       | ] |
| Fecha Entrega Desd                      |                                                                   | Fecha Entrega Hasta:           |       |   |
| Client                                  | e: Seleccione                                                     | Puerto.                        | lodos |   |
| Por Nro. de Contrato                    |                                                                   |                                |       |   |
| Por Nro. de Carta de P                  | orte                                                              |                                |       |   |

### **Buscar Contratos y Descargas.**

Para buscar las descargas que se desean aplicar, se pueden utilizar 3 distintas opciones:

Filtros: Por medio de distintos Rangos, tales como "Fechas de Operación", "Fechas de Entrega", "Producto", "Puerto". Para todas las búsquedas, el Sistema propone Movimientos de tipo Descarga y Contratos de tipo Compra a Precio, Compra Precio a Fijar y Compra MAT. Utilizando este filtro, tener en cuenta que los rangos de fecha ingresados, no pueden superar los 60 días, y el campo "Producto" y "Cliente", son de carácter obligatorio. A través de este tipo de filtro, obtendrá una variante de resultados, de existir movimientos disponibles dentro de los parámetros ingresados a filtrar. De lo contrario, el sistema advertirá que no existen combinaciones disponibles para los parámetros ingresados.

| Por Filtros                                   |            | No se encontraron combinaciones posibles para anlicar de movimiento-contrato para los |
|-----------------------------------------------|------------|---------------------------------------------------------------------------------------|
| Fecha Operacion Mov.<br>Desde:                | 01/05/2020 | datos de búsqueda ingresados.                                                         |
| Fecha Entrega Desde:<br>Producto:<br>Cliente: | SOJA       |                                                                                       |
| Por Nro. de Contrato                          |            |                                                                                       |
| Por Nro. de Carta de Porte                    |            | Buscar                                                                                |

✤ Por Nro. De Contrato: En caso de conocerse el Nro. De Contrato que se desea aplicar, se deberá ingresar el Nro. en dicho filtro, a diferencia del filtro anterior, ésta se trata de una búsqueda específica. Si no existe una carta de porte disponible para aplicar al contrato seleccionado, o bien, si el contrato seleccionado no es correcto, el sistema advertirá que no existen combinaciones disponibles para el Nro. de Contrato ingresado.

| Por Filtros<br>Por Nro. de Contrato               | No se encontraron combinaciones posibles para aplicar de movimiento-contrato para los $	imes$ datos de búsqueda ingresados. |
|---------------------------------------------------|----------------------------------------------------------------------------------------------------|
| Contrato: 001CB0230<br>Por Nro. de Carta de Porte | ок                                                                                                    |
|                                                   | u <b>⊮</b> car                                                                                                    |
| Resultado                                         |                                                                                                    |

✤ Por Nro. de Carta de Porte: Al igual que el filtro anterior, este se utilizará en caso de conocerse el dato específico, por lo cual, también se trata de una consulta directa, y el sistema mostrará los resultados relativos a contratos y cartas de porte compatibles para ser aplicados. En caso de no coincidir ningún dato para ser aplicable, el sistema advertirá que no existen combinaciones disponibles para el Nro. de Carta de Porte ingresado.

| ľ | Por Filtros<br>Por Nro. de Contrato          | _        | No se encontraron combinaciones posibles para aplicar de movimiento-contrato para los ×<br>datos de búsqueda ingresados. |
|---|----------------------------------------------|----------|----------------------------------------------------------------------------------------------------|
|   | Por Nro. de Carta de Porte<br>Carta Porte: 0 | 05212020 | ок                                                                                                    |
|   |                                              |          | Buscar                                                                                                    |

## Métodos de Aplicación.

Una vez realizada una búsqueda con los filtros correctos, podemos proceder a aplicar las Descargas a los contratos disponibles.

| Resultado |                           |                     |                |                |                |                |                          |
|-----------|---------------------------|---------------------|----------------|----------------|----------------|----------------|--------------------------|
|           |                           |                     |                |                |                |                |                          |
| Contra    | tos                       |                     |                |                |                |                |                          |
|           | Contrato                  | Tns Netas Tns Penc  | lientes        | Entrega Desde  | Entrega Hasta  | Puerto         | Cosecha                  |
|           | 001CB023093657            | 100,000             | 100,000        | 20/05/2020     | 20/06/2020     | GENERAL LAGOS  | 2017/2018                |
|           | 001CB023093659            | 15,000              | 5,000          | 21/05/2020     | 21/06/2020     | GENERAL LAGOS  | 2018/2019                |
|           | 001CM023010910            | 1,000               | 1,000          | 21/05/2020     | 21/06/2020     | GENERAL LAGOS  | 2018/2019                |
|           | 001CM023010911            | 2,000               | 2,000          | 21/05/2020     | 21/06/2020     | GENERAL LAGOS  | 2018/2019                |
|           | 001CM023010912            | 1,000               | 1,000          | 21/05/2020     | 21/06/2020     | GENERAL LAGOS  | 2018/2019                |
|           | 001CM023010913            | 1,000               | 1,000          | 21/05/2020     | 21/06/2020     | GENERAL LAGOS  | 2018/2019                |
|           | 001CB023093668            | 20,000              | 20,000         | 26/05/2020     | 26/06/2020     | GENERAL LAGOS  | 2017/2018                |
|           | 001CP023019006            | 60,000              | 60,000         | 28/05/2020     | 28/06/2020     | GENERAL LAGOS  | 2018/2019                |
| 1 - 8 de  | 8 registros               |                     |                |                |                | 🖂 🖌 Ant        | terior 1 Siguiente 🕨 🖃   |
|           |                           |                     |                |                |                |                |                          |
| Descar    | gas sin contrato          |                     |                |                |                |                |                          |
|           |                           |                     |                |                |                |                |                          |
|           | Carta Porte Vagon/Contene | dor Tns Descargadas | Tns Pendientes | Tns Propuestas | Fecha Descarga | Puerto         | Cosecha Recibo           |
|           | 406032020 1               | 20,000              | 20,0           | 00             | 03/06/2020     | GENERAL LAGOS  | 2018/2019 1761209        |
| 1 - 1 de  | 1 registros               |                     |                |                |                | 🕕 🕢 Ant        | terior 1 Siguiente → →   |
|           |                           |                     |                |                |                |                |                          |
|           | Tns Propuestas:           |                     |                |                |                |                |                          |
|           |                           |                     |                |                |                | Proponer Autom | ática Cancelar Propuesta |

En primera instancia, seleccionamos un Contrato. En caso de seleccionar una Carta de Porte, el sistema no lo permite, por pantalla aparecerá un mensaje indicando la acción a realizar.

| Resultad | 0                          | Debe seleccione un cor | ntrato primero. |                  |                | ×             |                        |
|----------|----------------------------|------------------------|-----------------|------------------|----------------|---------------|------------------------|
|          |                            |                        |                 |                  |                |               |                        |
|          | Contrato                   | Tn                     |                 |                  |                | ок            | Cosecha                |
|          | 001CB023093657             | 100,000                | 100,000         | 20/05/2020       | 20/06/2020     | GENERAL LAGOS | 2017/2018              |
|          | 001CB023093659             | 15,000                 | 5,000           | 21/05/2020       | 21/06/2020     | GENERAL LAGOS | 2018/2019              |
|          | 001CM023010910             | 1,000                  | 1,000           | 21/05/2020       | 21/06/2020     | GENERAL LAGOS | 2018/2019              |
|          | 001CM023010911             | 2,000                  | 2,000           | 21/05/2020       | 21/06/2020     | GENERAL LAGOS | 2018/2019              |
|          | 001CM023010912             | 1,000                  | 1,000           | 21/05/2020       | 21/06/2020     | GENERAL LAGOS | 2018/2019              |
|          | 001CM023010913             | 1,000                  | 1,000           | 21/05/2020       | 21/06/2020     | GENERAL LAGOS | 2018/2019              |
|          | 001CB023093668             | 20,000                 | 20,000          | 26/05/2020       | 26/06/2020     | GENERAL LAGOS | 2017/2018              |
|          | 001CP023019006             | 60,000                 | 60,000          | 28/05/2020       | 28/06/2020     | GENERAL LAGOS | 2018/2019              |
| 1 - 8 de | e 8 registros              |                        |                 |                  |                | ⊳ ∈ An        | terior 1 Siguiente     |
| Descar   | rgas sin contrato          |                        |                 |                  |                |               |                        |
|          | Carta Porte Vagon/Contened | or Tns Descargadas     | Tns Pendiente   | s Tns Propuestas | Fecha Descarga | Puerto        | Cosecha Recibo         |
|          | 406032020 1                | 20,000                 | 20,             | 000              | 03/06/2020     | GENERAL LAGOS | 2018/2019 1761209      |
| 1 - 1 d  | e 1 registros              |                        |                 |                  |                | н с Ал        | terior 1 Siguiente 🔍 🐳 |

Para realizar aplicaciones, existen 2 opciones, que se explicarán a continuación.

#### Aplicación Automática.

En caso de utilizar filtros de búsqueda con 2 o más Cartas de Porte como resultado (Filtros Generales, o por Contrato), seleccionando un contrato y se habilitará el botón "Automática". Oprimir dicho botón, seleccionará automáticamente las Cartas de Porte disponibles.

| sultado  |                           |                      |              |                   |                |                |                          |
|----------|---------------------------|----------------------|--------------|-------------------|----------------|----------------|--------------------------|
| Contra   | tos                       |                      |              |                   |                |                |                          |
| contra   | 105                       |                      |              |                   |                |                |                          |
|          | Contrato                  | Tns Netas Tns Pe     | ndientes     | Entrega Desde     | Entrega Hasta  | Puerto         | Cosecha                  |
|          | 001CB023093657            | 100,000              | 100,000      | 20/05/2020        | 20/06/2020     | GENERAL LAGOS  | 2017/2018                |
|          | 001CB023093659            | 15,000               | 5,000        | 21/05/2020        | 21/06/2020     | GENERAL LAGOS  | 2018/2019                |
|          | 001CM023010910            | 1,000                | 1,000        | 21/05/2020        | 21/06/2020     | GENERAL LAGOS  | 2018/2019                |
|          | 001CM023010911            | 2,000                | 2,000        | 21/05/2020        | 21/06/2020     | GENERAL LAGOS  | 2018/2019                |
|          | 001CM023010912            | 1,000                | 1,000        | 21/05/2020        | 21/06/2020     | GENERAL LAGOS  | 2018/2019                |
|          | 001CM023010913            | 1,000                | 1,000        | 21/05/2020        | 21/06/2020     | GENERAL LAGOS  | 2018/2019                |
|          | 001CB023093668            | 20,000               | 20,000       | 26/05/2020        | 26/06/2020     | GENERAL LAGOS  | 2017/2018                |
|          | 001CP023019006            | 60,000               | 60,000       | 28/05/2020        | 28/06/2020     | GENERAL LAGOS  | 2018/2019                |
| 1 - 8 de | 8 registros               |                      |              |                   |                | 🔅 🔸 An         | terior 🚺 Siguiente 🕨 🚽   |
|          |                           |                      |              |                   |                |                |                          |
| Descar   | gas sin contrato          |                      |              |                   |                |                |                          |
|          |                           |                      |              |                   |                |                |                          |
|          | Carta Porte Vagon/Contene | edor Tns Descargadas | Tns Pendient | es Tns Propuestas | Fecha Descarga | Puerto         | Cosecha Recibo           |
|          | 406032020 1               | 20,0                 | 00 20        | ,000              | 03/06/2020     | GENERAL LAGOS  | 2018/2019 176120         |
| 1 - 1 de | 1 registros               |                      |              |                   |                | ie 🛛 🐇 An      | terior 1 Siguiente →     |
|          |                           |                      |              |                   |                |                |                          |
|          | Tns Propuestas:           |                      |              |                   |                |                |                          |
|          |                           |                      |              |                   |                | Proponer Autom | ática Cancelar Propuesta |

Esta selección, realizará una propuesta de aplicación. El sistema muestra las Toneladas Propuestas a aplicar, y se habilitará el botón "Cancelar Propuesta", en caso de que se desee aplicar el contrato a otra Carta de Porte distinta. Para finalizar el proceso, presionar el botón "Aplicar", el cual se habilita luego de realizar la propuesta de aplicación ya sea de manera automática, o manual.

| Descargas sin contra | to               |                 |                |                |                |                |                |              |
|----------------------|------------------|-----------------|----------------|----------------|----------------|----------------|----------------|--------------|
| Carta Porte          | Vagon/Contenedor | Tns Descargadas | Tns Pendientes | Tns Propuestas | Fecha Descarga | Puerto         | Cosecha        | Recibo       |
| <b>∞</b> 006042020   | 1                | 18,000          | 8,000          | 10,000         | 04/06/2020     | GENERAL LAGOS  | 2019/2020      | 1761215      |
| The Propue           | stas: 10,000     |                 |                |                |                | Proponer Auton | nterior 1 Sigu | ar Propuesta |
|                      |                  |                 |                |                |                |                |                | Aplicar      |

Al presionar el botón "Aplicar", por pantalla saldrá un mensaje de selección solicitando confirmación para la operación a realizar.

#### Aplicar Descargas sin Contrato – Página Web

| ultado<br>Contratos                                                                            |                         |            |                       |             |                                    | Aceptar                      | Cancelar                |                  | _                           |
|------------------------------------------------------------------------------------------------|-------------------------|------------|-----------------------|-------------|------------------------------------|------------------------------|-------------------------|------------------|-----------------------------|
| Contrato                                                                                       |                         | Tns Netas  | Tns Pendie            | entes       | Entrega Desde                      | Entrega Hasta                | Puerto                  | Cosec            | :ha                         |
| 001CB0230                                                                                      | 93676                   | 10,0       | 00                    | 10,000      | 04/06/2020                         | 04/07/2020                   | GENERAL LAGOS           | 2019/            | 2020                        |
|                                                                                                |                         |            |                       |             |                                    |                              |                         |                  |                             |
| 1 - 1 de 1 registros<br>Descargas sin contra                                                   | to                      | _          | _                     |             | _                                  | _                            | in in Ar                | nterior 1 Siguie | ente →                      |
| 1 - 1 de 1 registros<br>Descargas sin contra<br>Carta Porte                                    | to<br>Vagon/Conter      | nedor Tns  | Descargadas           | Tns Pendien | tes Tns Propuestas                 | Fecha Descarga               | Puerto                  | iterior 1 Siguie | ente → ·                    |
| 1 - 1 de 1 registros<br>Descargas sin contra<br>Carta Porte<br>Ø06042020                       | to<br>Vagon/Conter<br>1 | nedor Tris | Descargadas<br>18,000 | Tns Pendien | tes Tns Propuestas<br>8,000 10,000 | Fecha Descarga               | Puerto<br>GENERAL LAGOS | rterior 1 Siguie | Recibo                      |
| 1 - 1 de 1 registros<br>Descargas sin contra<br>Carta Porte<br>006042020<br>- 1 de 1 registros | to<br>Vagon/Conter<br>1 | nedor Tris | Descargadas<br>18,000 | Tns Pendien | tes Tns Propuestas<br>8,000 10,000 | Fecha Descarga<br>04/06/2020 | Puerto<br>GENERAL LAGOS | terior 1 Siguie  | Recibo<br>1761219<br>2016 1 |

Una vez finalizado el proceso, el sistema informará que la aplicación se realizó exitosamente.

|                              |                                                                                        |                       | Aplicación I | realizada sa      | tisfactoriame | nte.         |                          |                              | ×                                  |                                   | buscar                                                          |
|------------------------------|----------------------------------------------------------------------------------------|-----------------------|--------------|-------------------|---------------|--------------|--------------------------|------------------------------|------------------------------------|-----------------------------------|-----------------------------------------------------------------|
| esultado<br>Contrato:        | )S                                                                                     |                       |              |                   |               |              |                          | ]                            | ок                                 |                                   |                                                                 |
|                              | Contrato                                                                               | Tns N                 | etas         | Tns Pendie        | ntes          | Entre        | ga Desde                 | Entrega Hasta                | Puerto                             |                                   | Cosecha                                                         |
| 2                            | 001CB023093676                                                                         |                       | 10,000       |                   | 10,000        | 04/06        | 5/2020                   | 04/07/2020                   | GENERAL LA                         | GOS                               | 2019/2020                                                       |
| 1 1 1 - 1                    | L registros                                                                            |                       |              |                   |               |              |                          |                              |                                    | A Antonios                        |                                                                 |
| Descarga                     | as sin contrato                                                                        | -                     |              | -                 | -             |              | _                        | _                            |                                    | Allenoi                           | Siguiente F                                                     |
| Descarga                     | as sin contrato                                                                        | 'Contenedor           | Tns Desc     | cargadas          | Tns Pendien   | tes          | Tns Propuestas           | Fecha Descarga               | Puerto                             | Cosect                            | na Recibo                                                       |
| Descarga<br>Ca               | as sin contrato<br>Carta Porte Vagon,<br>106042020 1                                   | 'Contenedor           | Tns Desc     | argadas<br>18,000 | Tns Pendien   | tes<br>8,000 | Tns Propuestas<br>10,000 | Fecha Descarga<br>04/06/2020 | Puerto<br>GENERAL LAGO             | Cosect<br>25 2019/2               | na Recibo<br>2020 1761215                                       |
| Descarga                     | as sin contrato<br>Carta Porte Vagon,<br>106042020 1<br>I registros                    | /Contenedor           | Tns Desc     | argadas<br>18,000 | Tns Pendien   | tes<br>8,000 | Tns Propuestas<br>10,000 | Fecha Descarga<br>04/06/2020 | Puerto<br>GENERAL LAGO             | Cosech<br>DS 2019/2<br>Anterior 1 | Na Recibo                                                       |
| Descarga                     | as sin contrato<br>Carta Porte Vagon,<br>106642020 1<br>I registros<br>Ths Propuestas: | /Contenedor<br>10,000 | Tns Desc     | argadas<br>18,000 | Tns Pendien   | tes<br>8,000 | Tns Propuestas<br>10,000 | Fecha Descarga<br>04/06/2020 | Puerto<br>GENERAL LAGO             | Cosect<br>D5 2019/Z<br>Anterior 1 | siguiente                                                       |
| Descarga<br>Cd<br>I - 1 de 1 | as sin contrato<br>Carta Porte Vagon,<br>106042020 1<br>I registros<br>Ths Propuestas: | (Contenedor<br>10,000 | Tns Desc     | argadas<br>18,000 | Tns Pendien   | tes<br>8,000 | Tns Propuestas<br>10,000 | Fecha Descarga<br>04/06/2020 | Puerto<br>GENERAL LAGO<br>Proponer | Cosect<br>25 2019/2<br>Anterior   | Ana Recibo<br>2020 1761215<br>Siguiente -<br>Cancelar Propuesta |

## Aplicación Manual

Si desea realizar manualmente la selección de cartas de Porte a aplicar, puede utilizar la siguiente opción. Seleccionar el contrato que se requiere aplicar, luego seleccionar la/s carta/s de porte. Se habilitará el botón "Proponer".

| esultado                                      |                    |               |             |              |            |            |                |               |                             |                   |
|-----------------------------------------------|--------------------|---------------|-------------|--------------|------------|------------|----------------|---------------|-----------------------------|-------------------|
| Contratos                                     |                    |               |             |              |            |            |                |               |                             |                   |
| Contrato                                      |                    | Tns Netas     | Tns Pendier | ntes         | Entrega De | esde       | Entrega Hasta  | Puerto        | Co                          | echa              |
| 001CB02309                                    | 3676               | 10,000        |             | 10,000       | 04/06/202  | 20         | 04/07/2020     | GENERAL LAGO  | S 201                       | 9/2020            |
| 1 - 1 de 1 registros                          |                    |               |             |              |            |            |                | 16 A          | Anterior 1 Sig              | uiente → →        |
| Descargas sin contrat<br>Carta Porte          | to<br>Vagon/Conten | edor Tns Desc | argadas     | Tns Pendient | tes Tns    | Propuestas | Fecha Descarga | Puerto        | Cosecha                     | Recibo            |
|                                               | -                  |               | -           |              |            |            |                |               |                             |                   |
| 006042020                                     | 1                  |               | 18,000      | 8            | 3,000      | 10,000     | 04/06/2020     | GENERAL LAGOS | 2019/2020                   | 1761215           |
| 006042020<br>1 - 1 1 registros                | 1                  |               | 18,000      | ٤            | 3,000      | 10,000     | 04/06/2020     | GENERAL LAGOS | 2019/2020<br>Anterior 1 Sig | 176121:<br>uiente |
| 006042020<br>1 - 1 1 registros<br>Tns Propues | 1<br>stas:         |               | 18,000      | 8            | 3,000      | 10,000     | 04/06/2020     | GENERAL LAGOS | 2019/2020<br>Anterior 1 Sig | 176121<br>uiente  |

Al realizar la propuesta, se actualizan los datos en "Tns Propuestas" y se habilita el botón "Aplicar" y "Cancelar Propuesta" en caso de necesitar cambiar la carta de porte, o contrato.

| 576       10,000       10,000       04/06/2020       04/07/2020       GENERAL LAGOS       2019/2020         Image: Contened or Contened or Contened or Contened or Contened or Contened or Contened or Contened or Contened or Contened or Contened or Contened or Contened or Contened or Contened or Contened or Contened or Contened or Contened or Contened or Contened or Contened or Contened or Contene or Contened or Contened |                 | Contrato                                                    |                       | Tns Netas   | Tns Pendie           | entes             | Entrega Desde                    | Entrega Hasta                      | Puerto                  | Cosecha                                                     |
|----------------------------------------------------------------------------------------------------|-----------------|-------------------------------------------------------------|-----------------------|-------------|----------------------|-------------------|----------------------------------|------------------------------------|-------------------------|-------------------------------------------------------------|
| Vagon/Contenedor Tns Descargadas Tns Pendientes Tns Propuestas Fecha Descarga Puerto Cosecha Recibo<br>1 18,000 8,000 10,000 04/06/2020 GENERAL LAGOS 2019/2020 176121                                                                                                    | 4               | 001CB02309                                                  | 3676                  | 10,000      | )                    | 10,000            | 04/06/2020                       | 04/07/2020                         | GENERAL LAGOS           | 2019/2020                                                   |
| Vagon/Contenedor Tns Descargadas Tns Pendientes Tns Propuestas Fecha Descarga Puerto Cosecha Recibo<br>1 18,000 8,000 10,000 04/06/2020 GENERAL LAGOS 2019/2020 176121                                                                                                    | - 1 de          | 1 registros                                                 |                       |             |                      |                   |                                  |                                    | 📧 🖂 An                  | nterior 🚹 Siguiente 🕨                                       |
| Vagon/Contenedor         Tns Descargadas         Tns Pendientes         Tns Propuestas         Fecha Descarga         Puerto         Cosecha         Recibo           1         18,000         8,000         10,000         04/05/2020         GENERAL LAGOS         2019/2020         176121                                                                                                    |                 |                                                             |                       |             |                      |                   |                                  |                                    |                         |                                                             |
| Vagon/Contenedor         Tns Descargadas         Tns Pendientes         Tns Propuestas         Fecha Descarga         Puerto         Cosecha         Recibo           1         18,000         8,000         10,000         04/06/2020         GENERAL LAGOS         2019/000         176121                                                                                                    |                 |                                                             |                       |             |                      |                   |                                  |                                    |                         |                                                             |
| Vagon/Contenedor Tns Descargadas Tns Pendientes Tns Propuestas Fecha Descarga Puerto Cosecha Recibo<br>1 18,000 8,000 10,000 04/06/2020 GENERALLAGOS 2019/2020 176121                                                                                                    | escarg          | gas sin contrat                                             | 0                     |             |                      |                   |                                  |                                    |                         |                                                             |
| 1 18,000 8,000 10,000 04/06/2020 GENERAL LAGOS 2019/2020 176121                                                                                                    | )escarg         | gas sin contrat                                             | 0                     |             |                      |                   |                                  |                                    |                         |                                                             |
|                                                                                                    | Descarg         | g <mark>as sin contrat</mark> o<br>Carta Porte              | o<br>Vagon/Conte      | nedor Tns D | escargadas           | Tns Pendient      | es Tns Propuestas                | s Fecha Descarga                   | Puerto                  | Cosecha Recibo                                              |
| Anterior 🚺 Siguiente ->                                                                                                    | )escarg<br>(    | gas sin contrat<br>Carta Porte<br>006042020                 | o<br>Vagon/Conte<br>1 | nedor Tns D | escargadas<br>18,000 | Tns Pendient      | tes Tns Propuestas<br>8,000 10,0 | s Fecha Descarga                   | Puerto<br>GENERAL LAGOS | Cosecha Recibo<br>2019/2020 17612                           |
|                                                                                                    | Descarg         | gas sin contrato<br>Carta Porte<br>006042020<br>1 registros | o<br>Vagon/Conte<br>1 | nedor Tns D | escargadas<br>18,000 | Tns Pendient<br>8 | tes Tns Propuestas<br>8,000 10,0 | s Fecha Descarga<br>000 04/06/2020 | Puerto<br>GENERAL LAGOS | Cosecha Recibo<br>2019/2020 17612<br>nterior 1 Siguiente +  |
|                                                                                                    | Descarg         | gas sin contrato<br>Carta Porte<br>006042020<br>1 registros | o<br>Vagon/Conte<br>1 | nedor Tns D | escargadas<br>18,000 | Tns Pendient<br>8 | tes Tns Propuestas<br>8,000 10,0 | s Fecha Descarga<br>000 04/06/2020 | Puerto<br>GENERAL LAGOS | Cosecha Recibo<br>2019/2020 1761<br>nterior I Siguiente     |
| 🤟 🔄 Anterior 🚺 Sigui                                                                                                    | Descarg         | gas sin contrato<br>Carta Porte                             | o<br>Vagon/Conte      | nedor Tns D | escargadas           | Tns Pendient      | es Tns Propuestas                | s Fecha Descarga                   | Puerto                  | Cosecha                                                     |
|                                                                                                    | escarg<br>(<br> | gas sin contrato<br>Carta Porte<br>006042020<br>1 registros | o<br>Vagon/Conte<br>1 | nedor Tns D | escargadas<br>18,000 | Tns Pendient<br>8 | tes Tns Propuestas<br>8,000 10,0 | s Fecha Descarga                   | Puerto<br>GENERAL LAGOS | Cosecha Recibo<br>2019/2020 17612<br>nterior 1 Siguiente    |
|                                                                                                    | escarg          | gas sin contrato<br>Carta Porte<br>006042020<br>1 registros | o<br>Vagon/Conte<br>1 | nedor Tns D | escargadas<br>18,000 | Tns Pendient<br>8 | tes Tns Propuestas<br>8,000 10,0 | s Fecha Descarga                   | Puerto<br>GENERAL LAGOS | Cosecha Recibo<br>2019/2020 17612<br>nterior 1 Siguiente :  |
|                                                                                                    | Descarg         | gas sin contrato<br>Carta Porte<br>006042020<br>1 registros | o<br>Vagon/Conte<br>1 | nedor Tns D | escargadas<br>18,000 | Tns Pendient<br>8 | tes Tns Propuestas<br>8,000 10,0 | s Fecha Descarga                   | Puerto<br>GENERAL LAGOS | Cosecha Recib<br>2019/2020 176<br>nterior 1 Siguiente       |
| e 10.000                                                                                                    | Descarg         | pas sin contrato<br>Carta Porte<br>006042020<br>1 registros | vagon/Conte           | nedor Tns D | escargadas<br>18,000 | Tns Pendient<br>8 | Tns Propuestas                   | s Fecha Descarga                   | Puerto<br>GENERAL LAGOS | Cosecha Recibo<br>2019/2020 17612<br>Interior 1 Siguiente 1 |

Al presionar el botón "Aplicar", por pantalla saldrá un mensaje de selección solicitando confirmación para la operación a realizar.

| ultado<br>Contratos                                       | _            |              |                   |             |                                    | Aceptar                      | Cancelar                |                                    |
|-----------------------------------------------------------|--------------|--------------|-------------------|-------------|------------------------------------|------------------------------|-------------------------|------------------------------------|
| Contrato                                                  |              | Tns Netas    | Tns Pendier       | ntes        | Entrega Desde                      | Entrega Hasta                | Puerto                  | Cosecha                            |
| ☑ 001CB023093676                                          | 5            | 10,000       |                   | 10,000      | 04/06/2020                         | 04/07/2020                   | GENERAL LAGOS           | 2019/2020                          |
|                                                           |              |              |                   |             |                                    |                              |                         |                                    |
| Descargas sin contrato<br>Carta Porte Va                  | gon/Contened | lor Tns Desc | argadas           | Tns Pendien | tes Tns Propuestas                 | Fecha Descarga               | Puerto                  | Cosecha Recibo                     |
| lescargas sin contrato<br>Carta Porte Va<br>☑ 006042020 1 | gon/Contened | or Tns Desc  | argadas<br>18,000 | Tns Pendien | tes Tns Propuestas<br>8,000 10,000 | Fecha Descarga<br>04/06/2020 | Puerto<br>GENERAL LAGOS | Cosecha Recibo<br>2019/2020 176121 |

Una vez finalizado el proceso, el sistema informará que la aplicación se realizó exitosamente.

| sultado                                       | ,                                                                                                    |                     |          |                    |             |                                    |                                | OK                      |                                                          |                |
|-----------------------------------------------|----------------------------------------------------------------------------------------------------|---------------------|----------|--------------------|-------------|------------------------------------|--------------------------------|-------------------------|----------------------------------------------------------|----------------|
| Contrat                                       | tos                                                                                                    |                     |          |                    |             |                                    | 3                              |                         |                                                          |                |
|                                               | Contrato                                                                                                  | Tns Ne              | tas      | Tns Pendie         | ntes        | Entrega Desde                      | Entrega Hasta                  | Puerto                  | Cos                                                      | echa           |
| V                                             | 001CB023093676                                                                                            |                     | 10,000   |                    | 10 000      | 04/06/2020                         | 04/07/2020                     | GENERAL LAGOS           | 201                                                      | 9/2020         |
|                                               |                                                                                                    |                     |          |                    | 10,000      | 0 1, 0 0, 2020                     |                                |                         |                                                          | 572020         |
| 1 - 1 de                                      | 1 registros                                                                                               |                     |          |                    | 10,000      |                                    |                                |                         | nterior 1 Sig                                            | uiente → ·     |
| 1 - 1 de                                      | 1 registros                                                                                               |                     |          |                    |             |                                    |                                | · · A                   | nterior 1 Sig                                            | uiente >       |
| 1 - 1 de<br>Descarg                           | 1 registros<br>gas sin contrato                                                                           |                     |          |                    |             |                                    |                                | 10 K A                  | nterior 1 Sign                                           | ulente >       |
| 1 - 1 de<br>Descarg                           | 1 registros<br>gas sin contrato<br>Carta Porte Vagon/G                                                    | ontenedor           | Tns Des  | cargadas           | Tns Pendien | tes Tns Propuestas                 | Fecha Descarga                 | Puerto                  | nterior 1 Sigu                                           | alente + -     |
| 1 - 1 de<br>Descarg                           | 1 registros<br>gas sin contrato<br>Carta Porte Vagon/(<br>006042020 1                                     | Contenedor          | Tns Desi | cargadas<br>18,000 | Tns Pendien | tes Tns Propuestas<br>8,000 10,00  | Fecha Descarga<br>0 04/06/2020 | Puerto<br>GENERAL LAGOS | nterior 1 Sign<br>Cosecha<br>2019/2020                   | alente > >     |
| 1 - 1 de<br>Descarg<br>☑ (<br>1 - 1 de        | 1 registros<br>gas sin contrato<br>Carta Porte Vagon//<br>006042020 1<br>1 registros                      | ontenedor           | Tns Desi | cargadas<br>18,000 | Tns Pendien | tes Tns Propuestas<br>8,000 10,00  | Fecha Descarga                 | Puerto<br>GENERAL LAGOS | nterior 1 Sign<br>Cosecha<br>2019/2020<br>nterior 1 Sign | iente > Recibo |
| 1 - 1 de<br>Descarg<br>2 (<br>1 - 1 de        | 1 registros<br>gas sin contrato<br>Carta Porte Vagon/4<br>006042020 1<br>1 registros                      | iontenedor          | Tns Desi | cargadas<br>18,000 | Tns Pendien | tes Tns Propuestas<br>8,000 10,00  | Fecha Descarga<br>0 04/06/2020 | Puerto<br>GENERAL LAGOS | Cosecha<br>2019/2020<br>nterior 1 Sigu                   | Recibo         |
| 1 - 1 de<br>Descarg<br>☑ (<br>☑ (<br>1 - 1 de | 1 registros<br>gas sin contrato<br>Carta Porte Vagon//<br>006042020 1<br>1 registros<br>Tns Propuestas: 1 | iontenedor<br>0,000 | Tns Desi | cargadas<br>18,000 | Tns Pendien | tes Tris Propuestas<br>8,000 10,00 | Fecha Descarga<br>0 04/06/2020 | Puerto<br>GENERAL LAGOS | nterior 1 Sign<br>Cosecha<br>2019/2020<br>nterior 1 Sign | Recibo         |

## **Consultar Aplicaciones.**

Para consultar las aplicaciones realizadas, puede acceder desde el módulo "Cargas y Descargas".

| LDC. Contratos-    | Cargas y Descargas 🕶 Liquidacio                                                                                         | nes▼ Utilidades▼ Configuración▼                                       | Bienvenido 👻 |
|--------------------|----------------------------------------------------------------------------------------------------|-----------------------------------------------------------------------|--------------|
| LDC Argentina - Dr | Aplicaciones<br>Aplicar Descargas sin Contrato<br>Calidades<br>Descargas<br>Descargas sin Contrato<br>Entregas v Ventas | Rido. Esta es una sección pensada para usted.                         | Y            |
| Aqu                | Logística Vendedor                                                                                                    | da la información relacionada con sus operaciones realizadas con LDC. |              |
|                    |                                                                                                    |                                                                       |              |
|                    | 3                                                                                                    |                                                                       |              |
|                    | Este s                                                                                                    | itio es compatible con los principales exploradores: 🅢 🀬 🥹            |              |

Se puede consultar por filtros de búsqueda general, con fecha como dato obligatorio, hasta un rango de 60 días, y complementar la consulta con datos adicionales (Producto, Cliente, Contrato Cliente). También se puede consultar por Nro. de Contrato, o Carta de Porte.

| scha Apricación Desde. | 04/06/2020            | Fecha Aplicación Hasta: | 04/06/2020 |   |  |
|------------------------|-----------------------|-------------------------|------------|---|--|
| Cliente:               | Seleccione un Cliente | Producto:               | Todos      | ~ |  |
| Contrato Cliente:      | Ingrese Texto         |                         |            |   |  |

Debajo de los filtros de búsqueda, se presentará una grilla con los resultados obtenidos según la consulta realizada. En dicha grilla, se podrá ver la información pertinente a la aplicación realizada.

| Producto        |                |          |                   | Toneladas | Aplicadas             |                        |                 |                      |           |        |
|-----------------|----------------|----------|-------------------|-----------|-----------------------|------------------------|-----------------|----------------------|-----------|--------|
| SOJA            |                |          |                   |           |                       |                        |                 |                      |           | 10,000 |
|                 |                |          |                   |           |                       |                        |                 |                      |           |        |
| Fecha Aplic.    | Fecha Descarga | Producto | Corredor / Datero |           | Vendedor              | Contrato               | Ton. Aplic.     | Contrato Cliente     | Recibo    | Puert  |
| 04/06/2020      | 04/06/2020     | SOJA     |                   |           |                       | 001CB0230936           | 76 10,000       |                      | 1761215   | GENE   |
|                 |                |          |                   |           |                       |                        |                 |                      |           |        |
| - 1 de 1 regist | tros           |          |                   |           |                       |                        |                 | Anterior 1           | Siguiente | - F    |
|                 |                |          |                   |           |                       |                        | _               |                      |           |        |
|                 |                |          |                   |           | Rango 1116A Detalle C | ontrato Detalle Calida | d Exportar Exce | el 🛛 Bajar Formato t | texto Vo  | lver   |

Los botones de interacción, se habilitan al momento de seleccionar cualquier resultado de la grilla inferior.